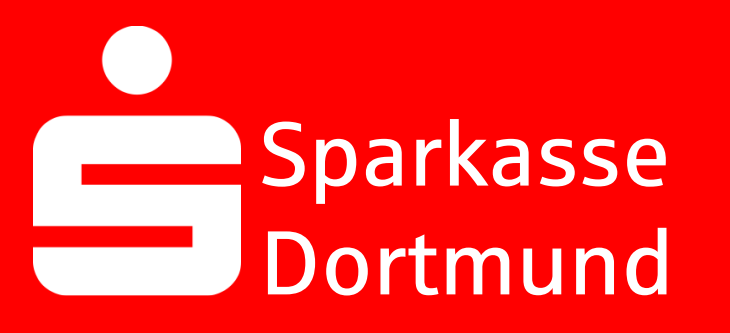

# Sparkasse Dortmund Vergeben **Eigene Wunsch-PIN**

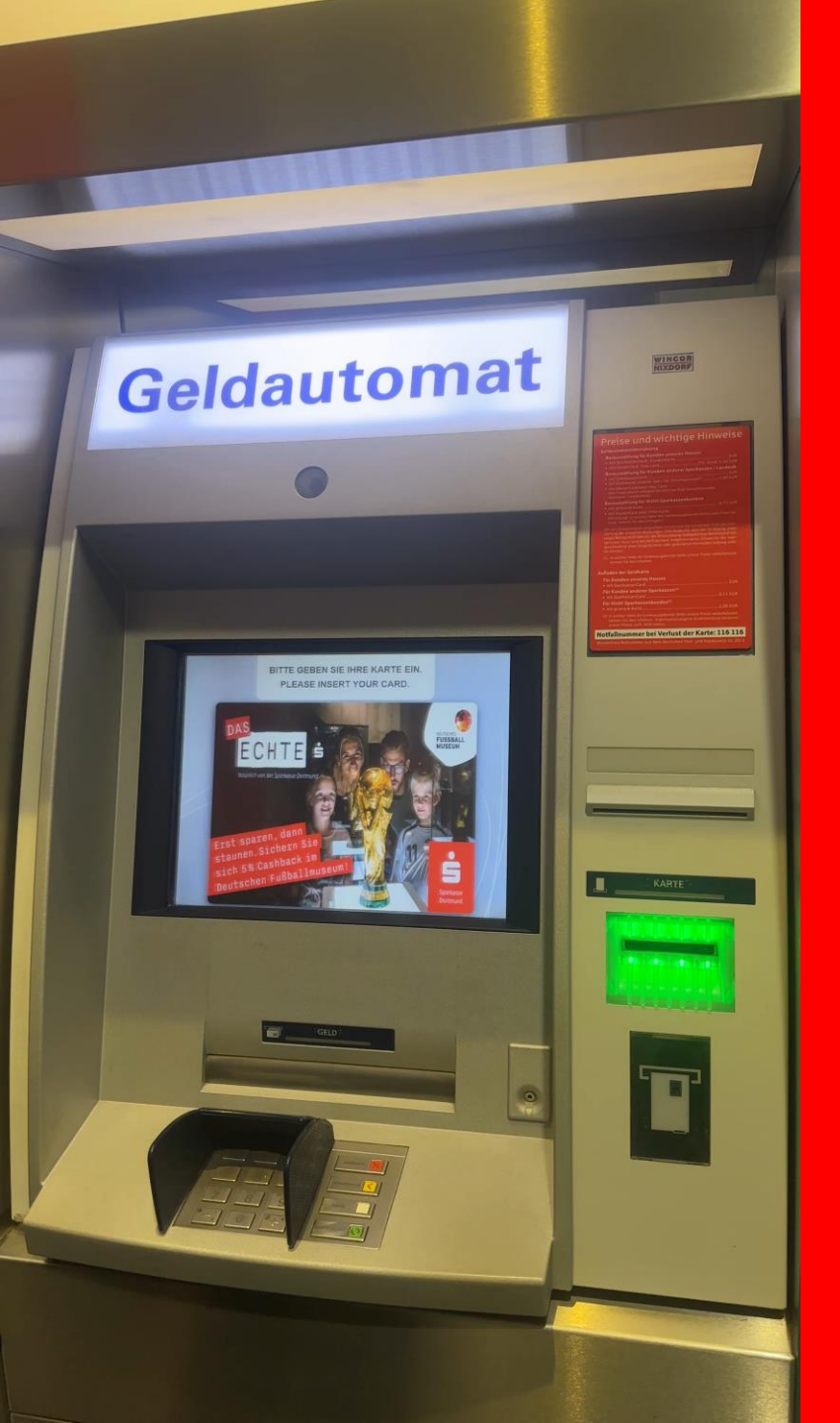

# 1. Sparkassen-Karte in den Geldautomaten

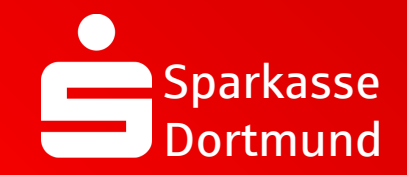

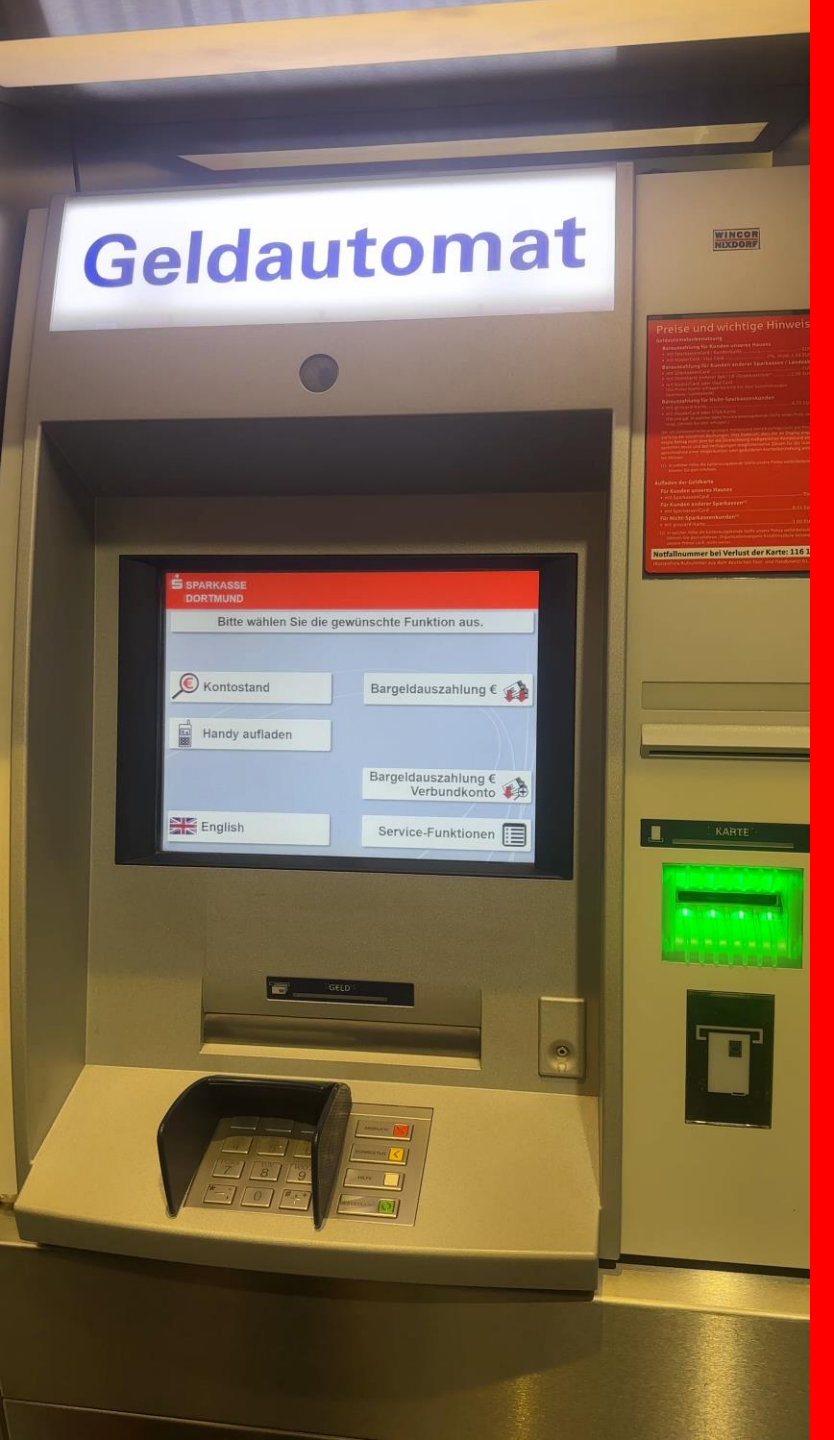

2. Service-Funktionen wählen

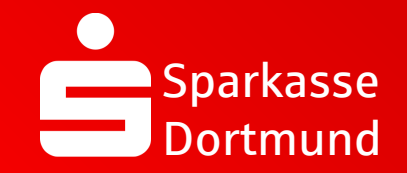

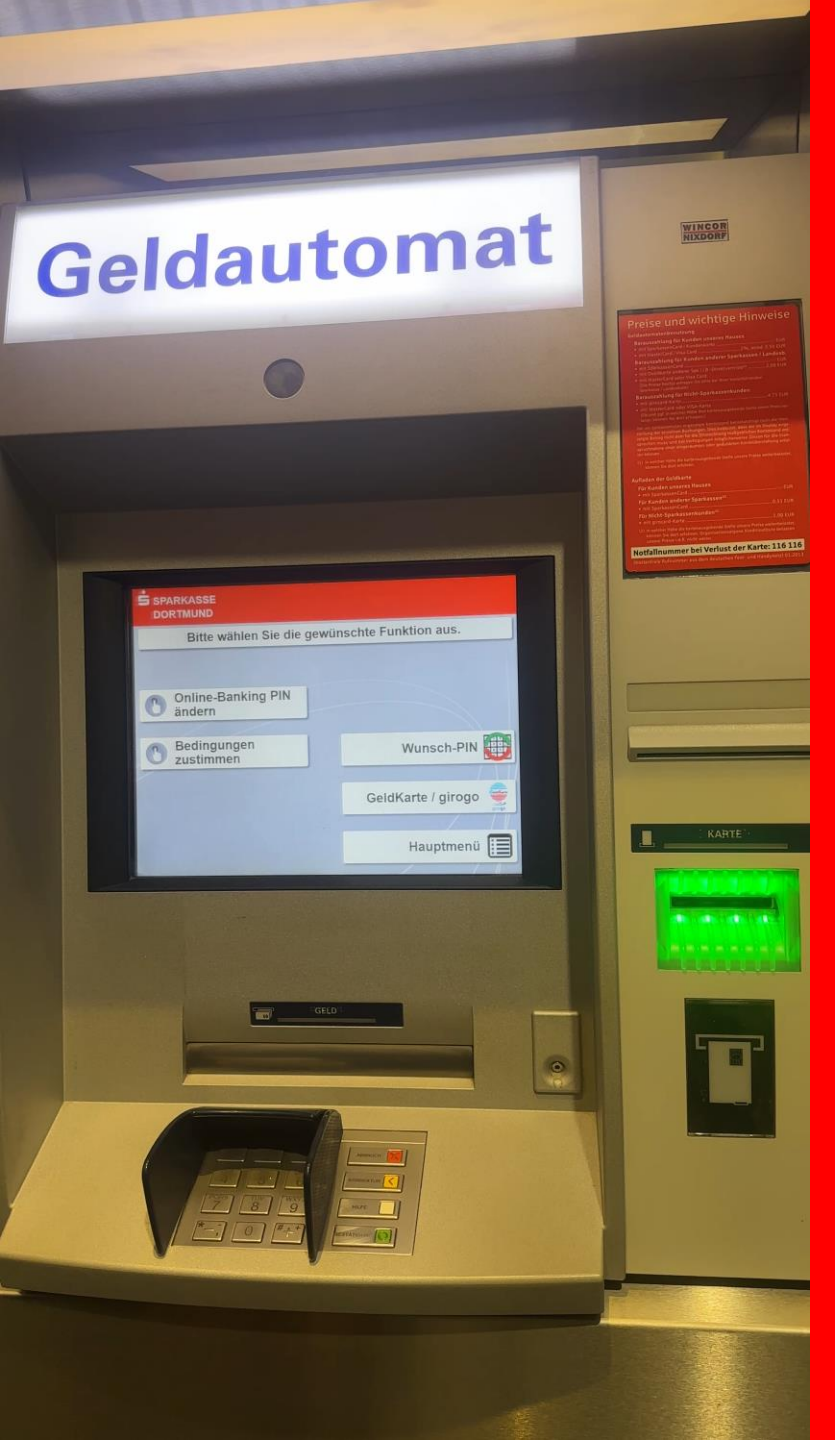

3. Wunsch-PIN auswählen

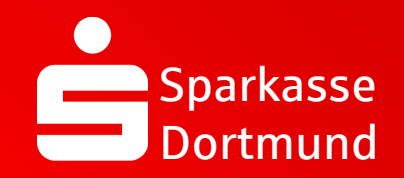

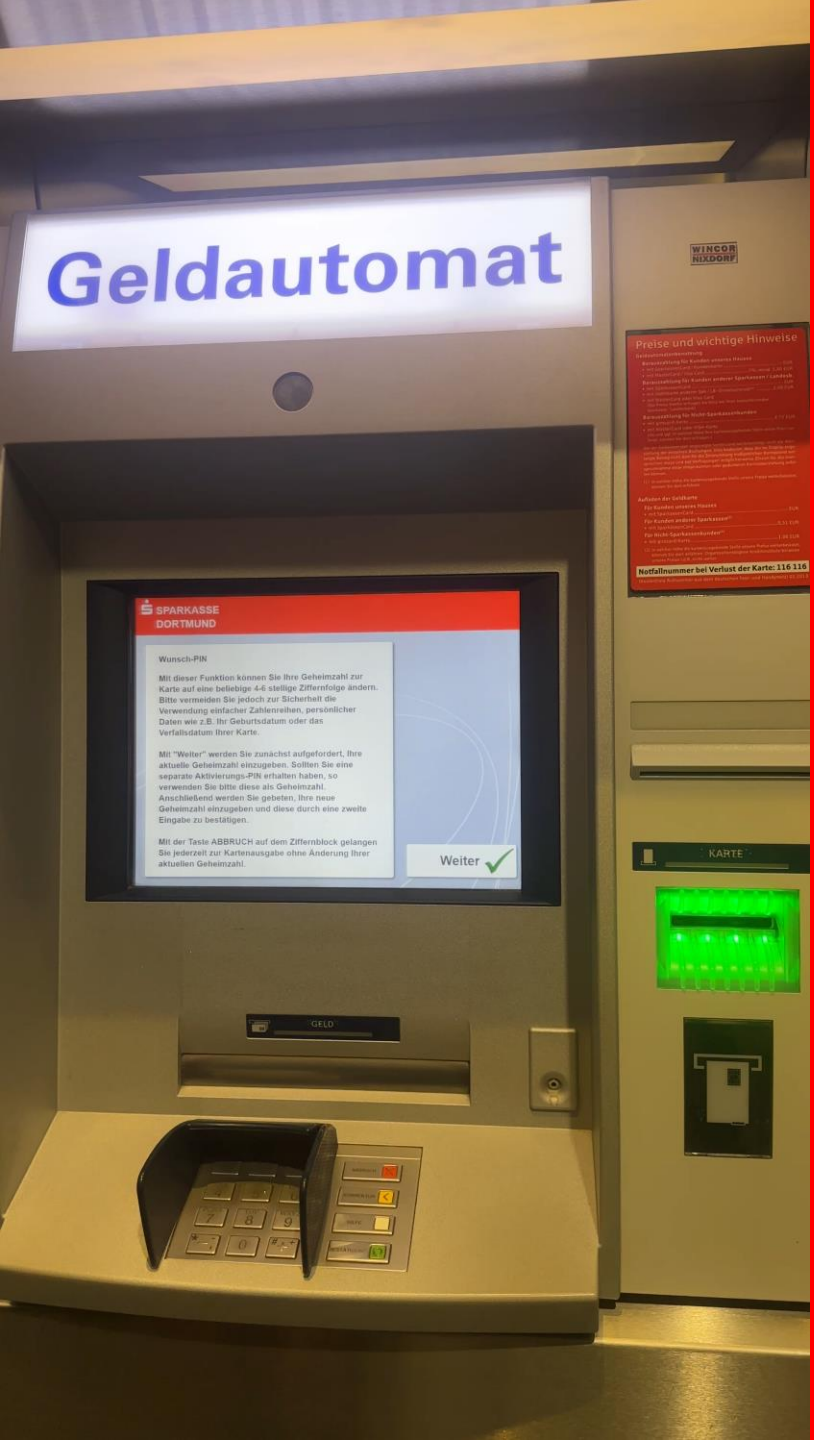

4. Mit *Weiter* bestätigen

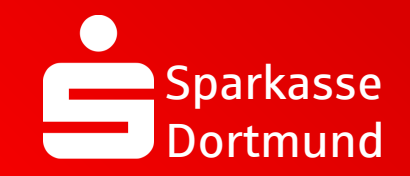

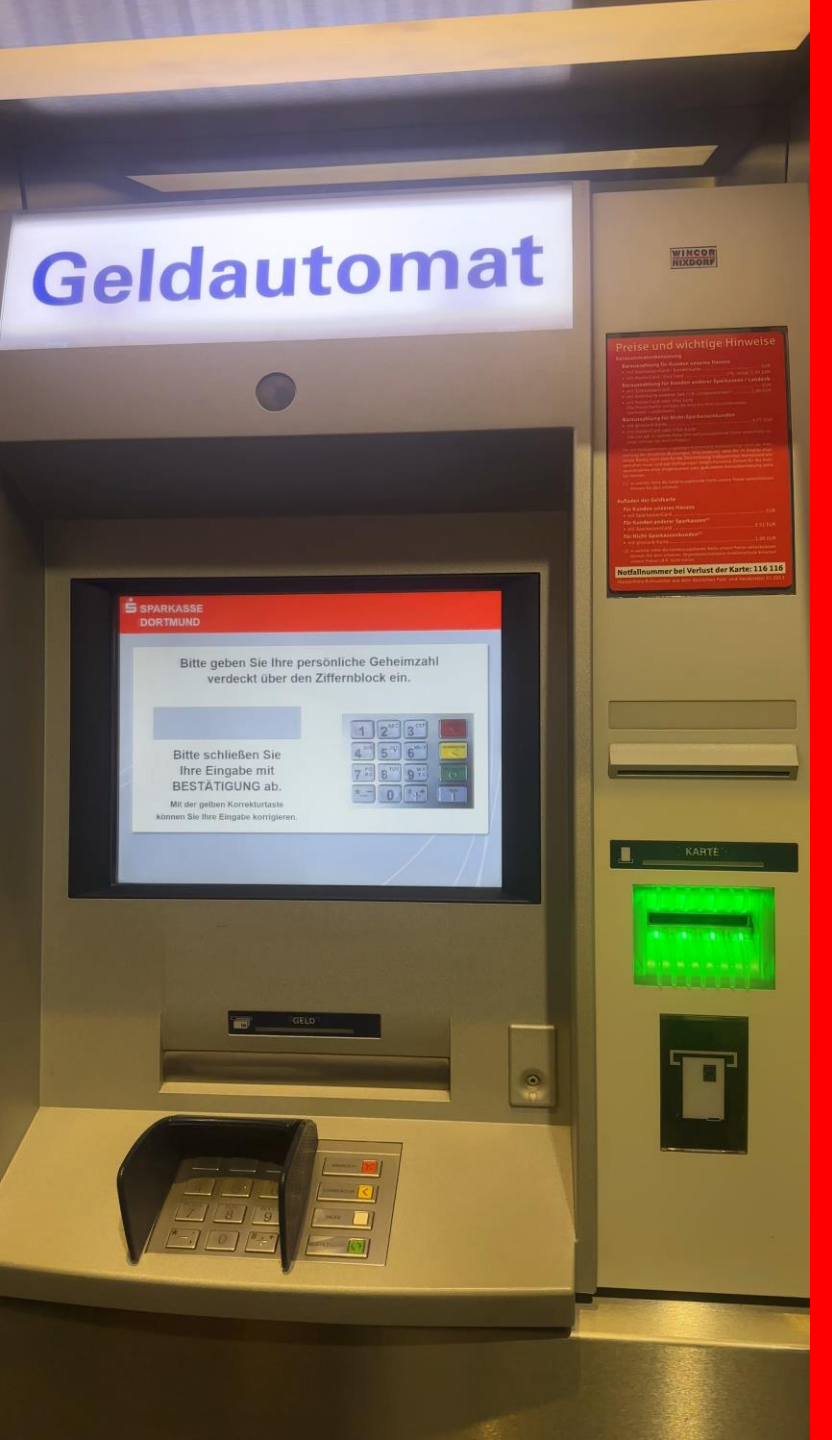

5. Aktuelle PIN eingeben & Bestätigung drücken (grüne Taste)

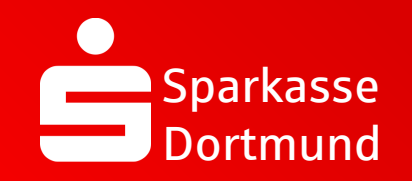

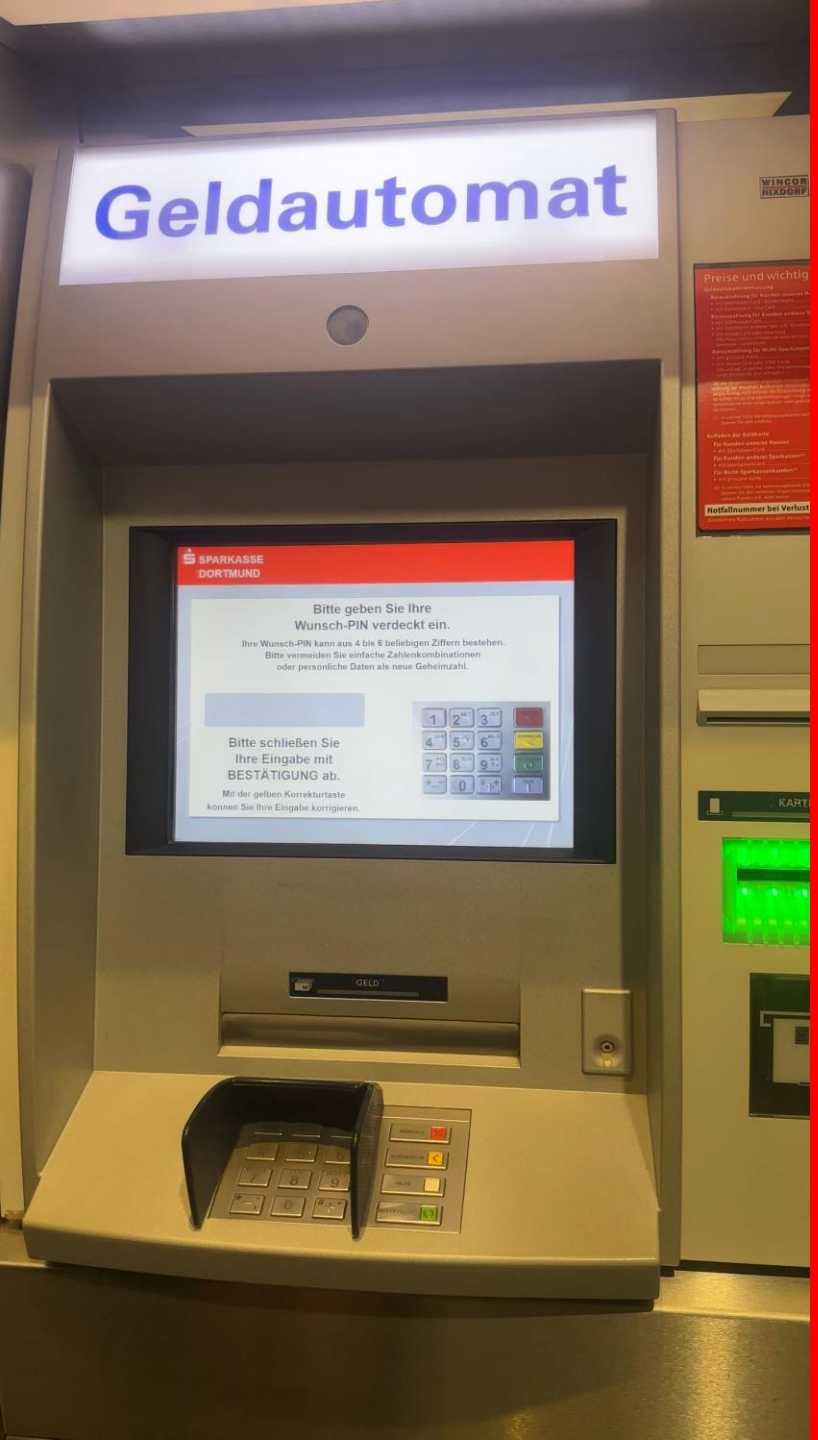

6. Neue eigene Wunsch-PIN eingeben & Bestätigung drücken (grüne Taste)

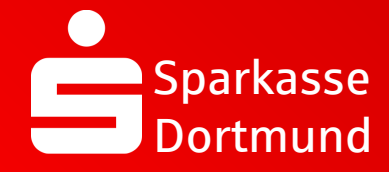

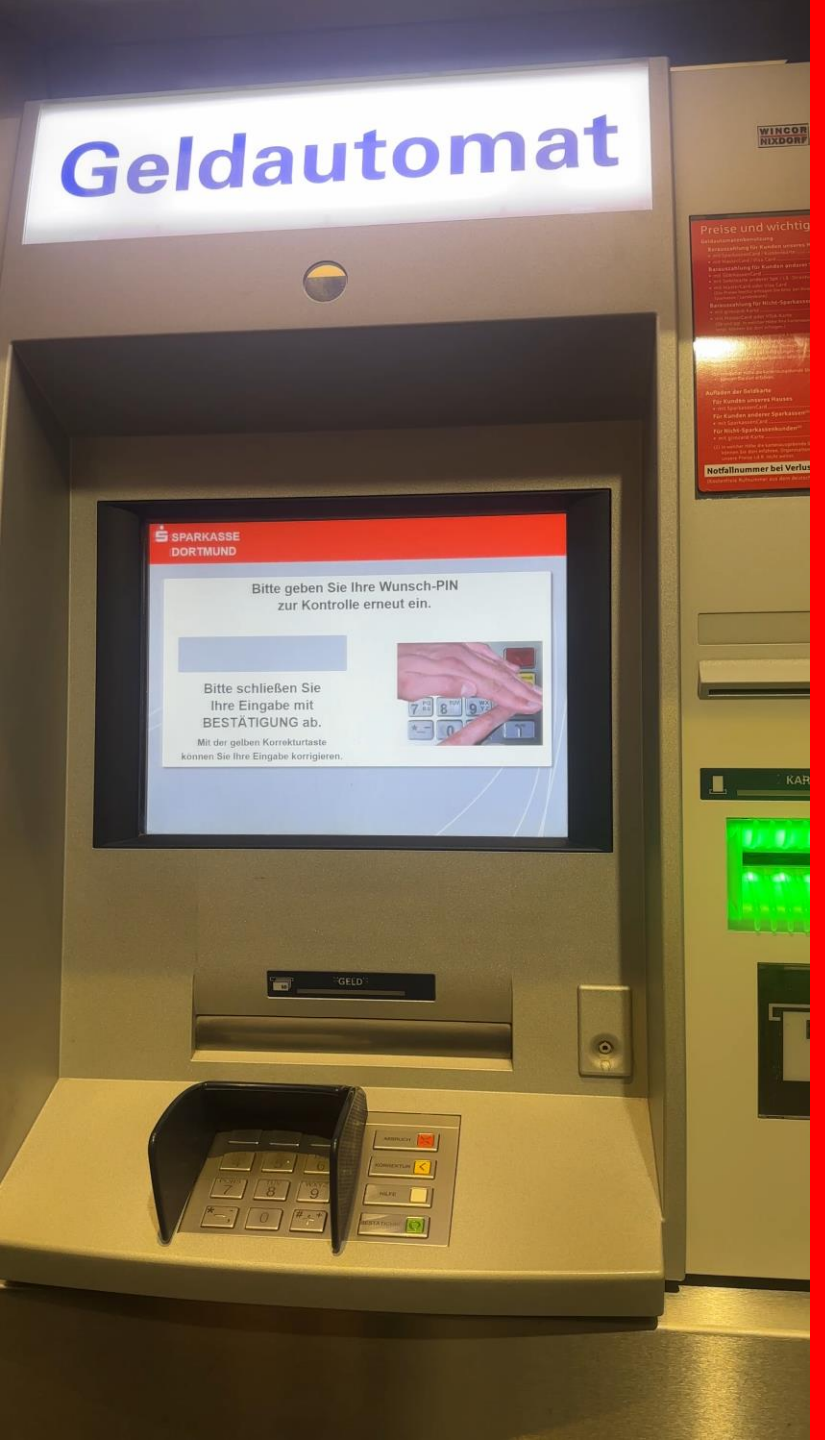

7. Erneut eigene Wunsch-PIN eingeben & Bestätigung drücken (grüne Taste)

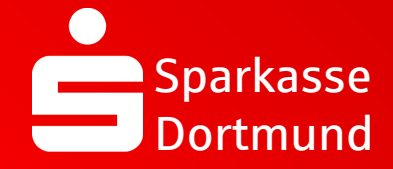

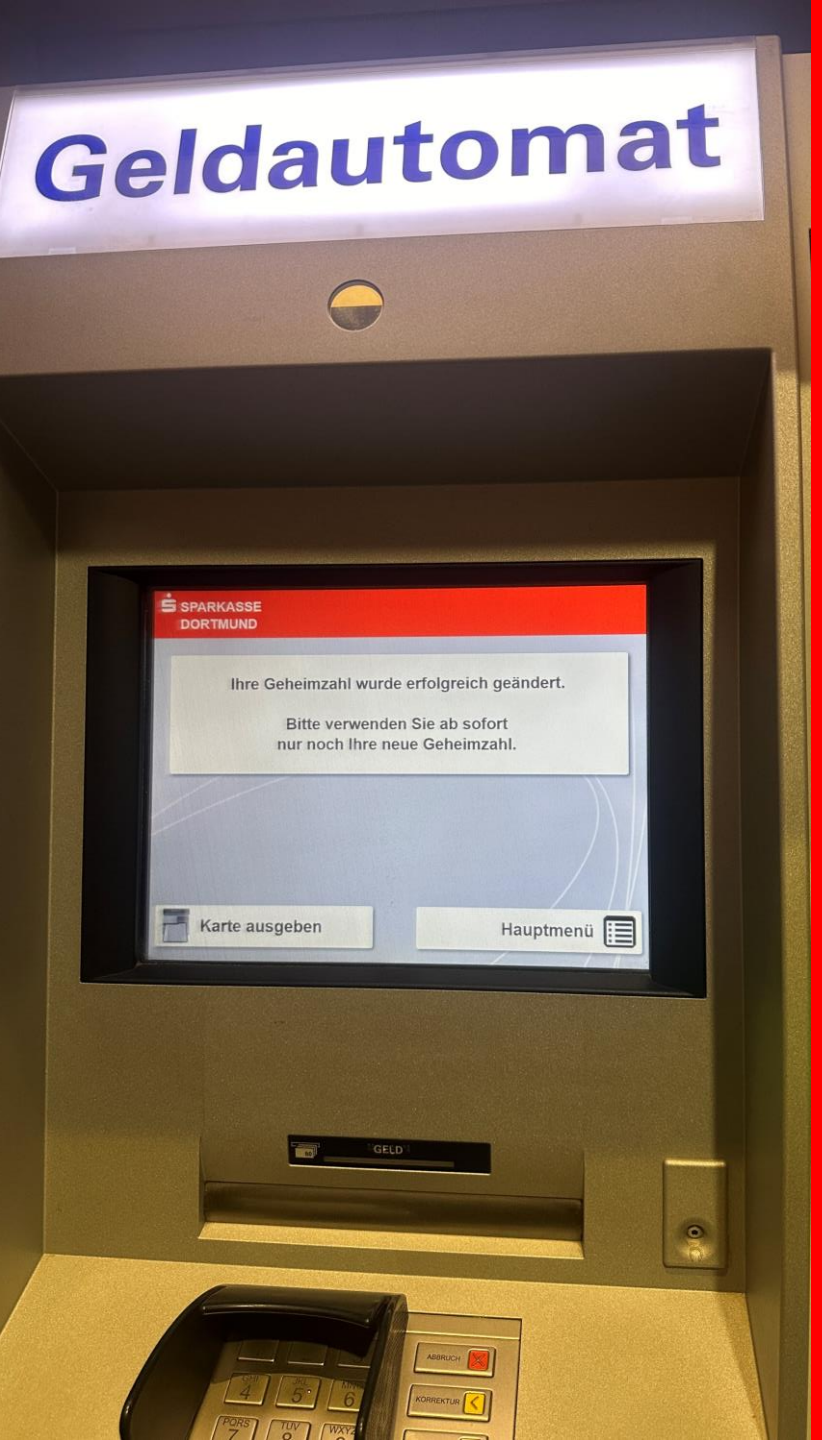

8. PIN erfolgreich geändert

FERTIG V

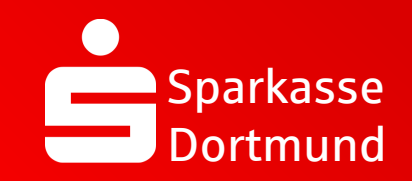

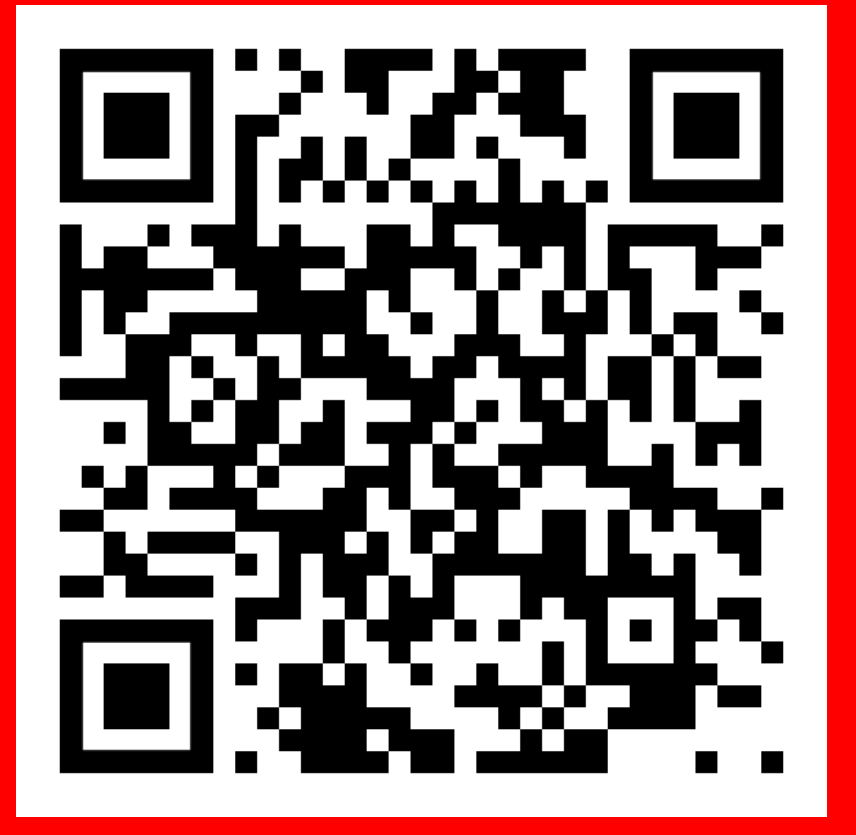

QR-Code scannen und Video noch einmal anschauen.

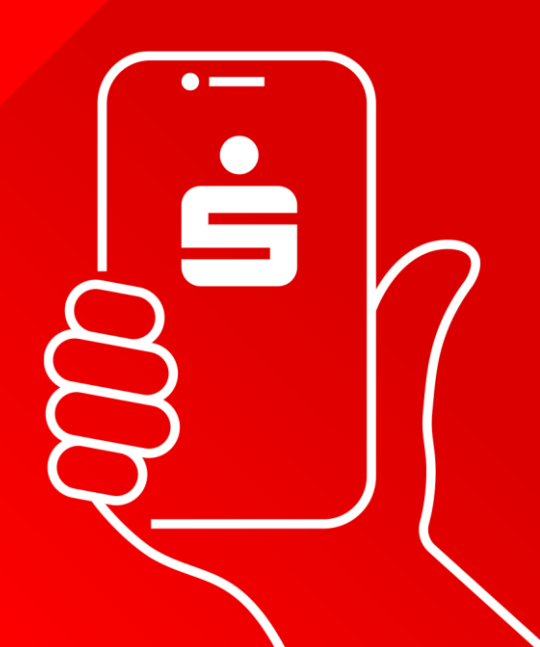